## <u>Ghid</u> înscriere platoforma eLearning a SNG și parcurgere curs INDRUMAR DIDACTIC SNG

**<u>1.</u>** Accesați pagina <u>http://instruire.grefieri.ro</u> cu browser-ul **InternetExplorer** (numai cu acest browser platforma eLearning funcționează în parametri optimi).

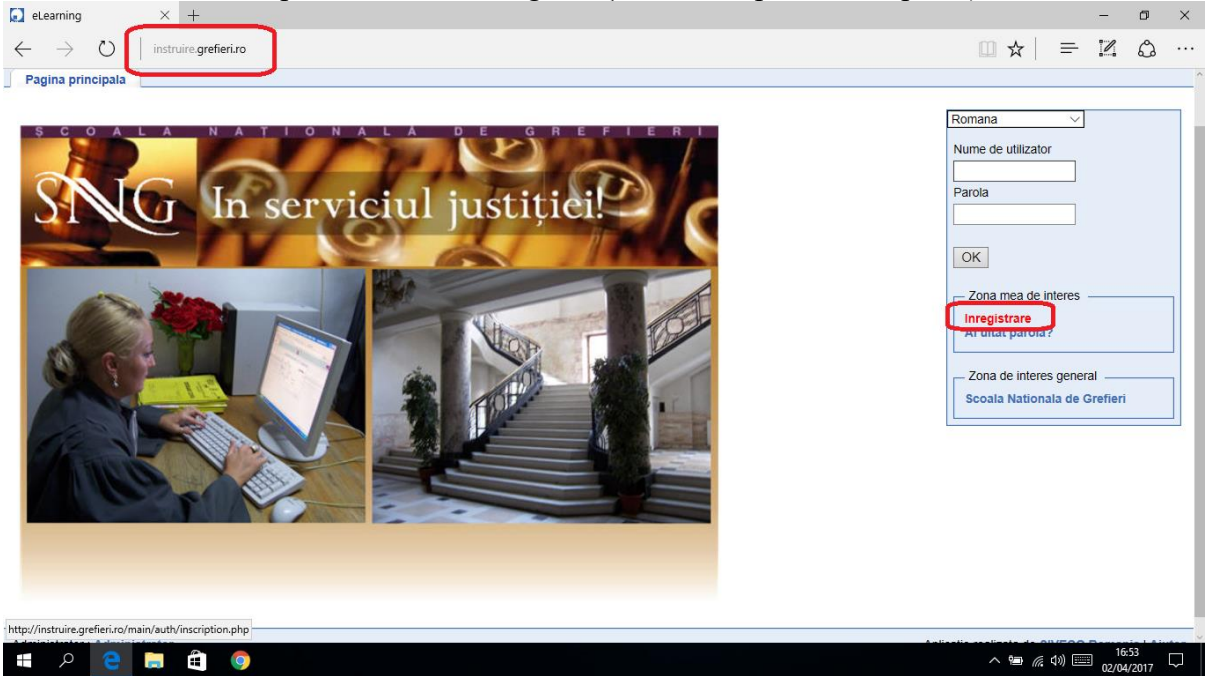

**<u>2.</u>** Completați câmpurile din pagina de >Înregistrare.

| areaning - site                      |                                                                              | -<br>Utilizatori online: 4 ( 0 In acest curs ) |
|--------------------------------------|------------------------------------------------------------------------------|------------------------------------------------|
| Pagina principala                    |                                                                              |                                                |
| > Inregistrare                       |                                                                              |                                                |
| * Nume                               | Decesile.                                                                    |                                                |
| * Dronumo                            | Bancila                                                                      |                                                |
| Prenume                              | Andrei-Dorin                                                                 |                                                |
| - E-mail                             | andreibancilasng@gmail.com                                                   |                                                |
| * Nume de utilizator                 | andreibancilacursant                                                         |                                                |
| * Parola                             | •••••                                                                        |                                                |
| * Confirmare parola                  | • • • • • • • • • • • • • •                                                  |                                                |
| Limba                                | Romana V                                                                     |                                                |
| * Studii                             | superioare juridice 🗸                                                        |                                                |
| Absolvent SNG                        |                                                                              |                                                |
| Absolvent INM                        |                                                                              |                                                |
| * Functia de executie                | judecator                                                                    |                                                |
| Functia de conducere                 |                                                                              |                                                |
| * Institutia :                       |                                                                              |                                                |
|                                      | O Parchet                                                                    |                                                |
|                                      | Alte institutii                                                              |                                                |
| * Alte instituții                    | Panala Nationala da Crafini                                                  |                                                |
| * Vechimea in functie                | Scoala Nationala de Grellen                                                  |                                                |
| Activitati de formare SNG la care am | 1 Permana a fermateriler in demonial electring                               | 1                                              |
| participat                           | 2. Procedura penala                                                          |                                                |
|                                      |                                                                              |                                                |
|                                      |                                                                              |                                                |
|                                      |                                                                              |                                                |
|                                      |                                                                              |                                                |
|                                      |                                                                              |                                                |
|                                      |                                                                              |                                                |
|                                      |                                                                              |                                                |
|                                      |                                                                              |                                                |
| Alte mentiuni                        | Sunt formator SNG instructor de curs pentru cursul de formare a formatorilor | ]                                              |
|                                      | INDRUMAR DIDACTIC SNG, iar acest cont este unul de cursant de proba.         |                                                |
|                                      |                                                                              |                                                |
|                                      |                                                                              |                                                |
|                                      |                                                                              |                                                |
|                                      |                                                                              |                                                |
|                                      |                                                                              |                                                |
|                                      |                                                                              |                                                |
|                                      |                                                                              |                                                |
| <u> </u>                             |                                                                              |                                                |
|                                      | ОК                                                                           |                                                |
|                                      | * camp obligatoriu                                                           |                                                |
| << inapol                            |                                                                              |                                                |
| Administrator : Administrator        |                                                                              | Aplicatie realizata de SIVECO Romania   Ajutor |

3. Vei primi un mesaj referitor la înscrierea cu succes. Atenție!!! Funcția de trimitere automată a unui mesaj e-mail cu ID-ul și parola nu funcționează, astfel că este important să le memorezi ori să le notezi. Apasă, apoi, butonul Următorul.

| Inregistrare - eLearning × +                                                                                                    | - 0 ×                                               |
|----------------------------------------------------------------------------------------------------|-----------------------------------------------------|
| $\leftarrow$ $\rightarrow$ $\circlearrowright$   instruire.grefieri.ro/main/auth/inscription.php?                                                                                                    |                                                     |
| eLearning - SNG                                                                                                    | -                                                   |
|                                                                                                    | Utilizatori online: 2 (0 ln acest curs)             |
| Pagina principala                                                                                                    |                                                     |
| > Inregistrare                                                                                                    |                                                     |
| Draga Andrei-Dorin Bancila,                                                                                                    |                                                     |
| Setarile tale personale au fost inregistrate.                                                                                                    |                                                     |
| Ti-a fost trimis un email pentru a te ajuta sa-ti amintesti numele de utilizator si parola                                                                                                    |                                                     |
| Acum poti selecta cursurile la care vreti sa aveti acces.           Urmatorul           << Inapoi                                                                                                    |                                                     |
| Administrator - Administrator                                                                                                    | Anlicotio contrato do SIVECO Romania L Alutar       |
| Administrator : Administrator                                                                                                    | Aplicatie realizata de SIVECO Romania   Ajutor      |
| Administrator : Administrator<br>Administrator : Administrator<br>Administrator : Administrator<br>Administrator : Administrator<br>Administrator : Administrator                                                                                                    | Aplicatie realizata de SIVECO Romania   Ajutor      |
| Administrator : Administrator<br>Administrator                                                                                                    | Aplicatie realizata de SIVECO Romania   Ajutor      |
| Administrator : Administrator   Administrator : Administrator    Administrator : Administrator    Administrator : Administrator     Administrator : Administrator       Administrator : Administrator                                                                                                    | Aplicatie realizata de SIVECO Romania   Ajutor<br>^ |
| Administrator : Administrator   Administrator : Administrator   Administrator : Administrator   Administrator : Administrator   Administrator : Administrator   Administrator : Administrator   Administrator : Administrator   Administrator : Administrator   Administrator : Administrator   Administrator : Administrator   Administrator : Administrator   Administrator : Administrator   Administrator : Administrator   Administrator : Administrator    Administrator : Administrator    Administrator : Administrator   Administrator : Administrator    Administrator : Administrator    Administrator : Administrator    Administrator : Administrator    Administrator : Administrator    Administrator : Administrator    Administrator : Administrator     Administrator : Administrator     Administrator : Administrator      Administrator : Administrator      Administrator : Administrator | Aplicatie realizata de SIVECO Romania   Ajutor      |
| Administrator : Administrator   Administrator : Administrator   A. Din fereastra Cursurile mele selectează Alte domenii.  eLearning - SNG  Utilizato  Pagina principala Cursurile mele Profilul meu Agenda Mea Progresul meu  > Organizarea cursurilor mele > Inscriere la cursuri  Sorteaza cursurile mele © Creeaza o categorie de curs Domenii                                                                                                    | Aplicatie realizata de SIVECO Romania   Ajutor      |

5. Apasă pictograma Inscriere, asociată cursului INDRUMAR DIDACTIC SNG.

| Pagina principala Cursurile mele Profilul meu Agenda Mea Progresul meu                                                                                                    |                            | Deconectare |  |
|----------------------------------------------------------------------------------------------------|----------------------------|-------------|--|
| > Organizarea cursurilor mele > Inscriere la cursuri                                                                                                    |                            |             |  |
| 🏶 Sorteaza cursurile mele 🔛 Creeaza o categorie de curs                                                                                                    |                            |             |  |
| Domenii                                                                                                    |                            |             |  |
| < O categorie mai sus                                                                                                    |                            |             |  |
| Cursuri din aceast domeniu                                                                                                    |                            |             |  |
| Limba română. Elemente de gramatică. Dificultăți. Ezitări. Confuzii - pentru cursanții SNG - promoția 2016<br>LIMBAROMN259ELEMENTEDEGRAMATIC1472713510 - Madalina Scutaru | Nu este permisa inscrierea |             |  |
| English for legal purposes I<br>ENGLISHFORLEGALPURPOSESI - Oana Maria Stefan                                                                                              | Nu este permisa inscrierea |             |  |
| ENGLISH FOR LEGAL PURPOSES - pentru promotia SNG 2016<br>ENGLISHFORLEGALPURPOSESPENTRUP1456992331 - Andone Bontas Amalia                                                  | Nu este permisa inscrierea |             |  |
| Tutoriale video - tehnoredactare<br>TUTORIALEVIDEOTEHNOREDACTARE - Cristina Paunescu                                                                                      | Nu este permisa inscrierea |             |  |
| Lb romana - partea a II-a<br>LBROMANAPARTEAAIIA - Amalia Andone Bontas                                                                                                    | Nu este permisa inscrierea |             |  |
| INDRUMAR DIDACTIC SNG<br>INDRUMARDIDACTICSNG - Bancila Andrei Dorin                                                                                                    | A Inscriere                |             |  |

<u>6.</u> Se va deschide o pagină cu mesajul de confirmare a înscrierii. Apăsați meniul **Cursurile mele**.

| eceaning - 546                                                                                                    |                                                                       |
|----------------------------------------------------------------------------------------------------|-----------------------------------------------------------------------|
|                                                                                                    | Utilizatori online: 3 (1 In acest curs)   Salut, Andrei-Dorin Bancila |
| Pagina principala         Cursurile mele         Profilul meu         Agenda Mea         Progresul meu           > Organizarea cursurilor mele > Inscriere la cursuri | Deconectare                                                           |
| Ai fost inregistrat la acest curs                                                                                                    |                                                                       |
| 🕸 Sorteaza cursurile mele 🔛 Creeaza o categorie de curs                                                                                                    |                                                                       |
| Domenii                                                                                                    |                                                                       |
| < O categorie mai sus                                                                                                    |                                                                       |
| Cursuri din aceast domeniu                                                                                                    |                                                                       |
|                                                                                                    |                                                                       |

## 7. Apăsați butonul cu numele cursului.

|                                                                                                    | Utilizatori online: 2   Salut, Andrei-Dorin Bancila                        |
|----------------------------------------------------------------------------------------------------|----------------------------------------------------------------------------|
| Pagina principala         Cursurile mele         Profilul meu         Agenda Mea         Progresul meu           Cursurile mele         Cursurile mele | Deconectare                                                                |
| INDRUMAR DIDAC TIC SNG<br>INDRUMAR DIDAC TIC SNG – Bancila Andrei Dorin                                                                                                    | Zona mea de interes<br>Organizarea cursurilor mele<br>Inscriere la cursuri |

8. Apăsați butonul Cai de invatare pentru a parcurge cursul. Butoanele Anunturi și Forumuri le vei putea folosi pentru a citi mesajele instructorului (care-ți vor fi semnalate printr-o pictogramă în formă de clopoțel) si pentru a comunica problemele legate de curs cu ceilalți cursanți ori cu instructorul.

| erearning - Sivo                 |                                 |                       |                          |                                                                 | Bancha Andrei Donn   |
|----------------------------------|---------------------------------|-----------------------|--------------------------|-----------------------------------------------------------------|----------------------|
|                                  |                                 |                       |                          | Utilizatori online: 2 (1 In acest curs)   Salut                 | Andrei-Dorin Bancila |
|                                  |                                 |                       |                          |                                                                 |                      |
| Pagina principala Cursurile mele | Profilul meu                    | Agenda Mea            | Progresul meu            |                                                                 | Deconectare          |
| INDRUMAR DIDACTIC SNG            |                                 |                       |                          |                                                                 |                      |
| Acee<br>de c                     | sta este un text intro<br>urs). | oductiv. Pentru a-l i | nlocui cu textul tau, ag | pasa pe "iconita creion" de alaturi (numai pentru administrator | 1                    |
| Cai de invat                     | are                             |                       | ٨                        | Anunturi                                                        |                      |
| L                                |                                 |                       |                          |                                                                 |                      |

9. Apăsați apoi pe denumirea cursului.

| eLearning - SNG                                                        | INDRUMAR DIDACTIC SNG INDRUMARDIDACTICSNG - Bancila Andrei Dorin      |
|------------------------------------------------------------------------|-----------------------------------------------------------------------|
|                                                                        | Utilizatori online: 2 (1 In acest curs)   Salut, Andrei-Dorin Bancila |
| Pagina principala Cursurile mele Profilul meu Agenda Mea Progresul meu | Deconectare                                                           |
| INDRUMAR DIDACTIC SNG > Cai de invatare                                |                                                                       |
| Nume                                                                   | Progres                                                               |
| 😜 ÎNDRUMAR DIDACTIC SNG                                                |                                                                       |
|                                                                        | 0%                                                                    |

<u>10.</u> Parcurgeți conținutul cursului fie din arborele sumarului, fie cu săgețile plasate sub arbore. Dacă doriți să măriți sau să micșorați paginile cursului, folosiți butoanele de **Zoom** al browser-ului sau shortcut-ul **ctrl+scrol**. Când ați terminat o sesiune, deconectați-vă de la butonul **Deconectare**.

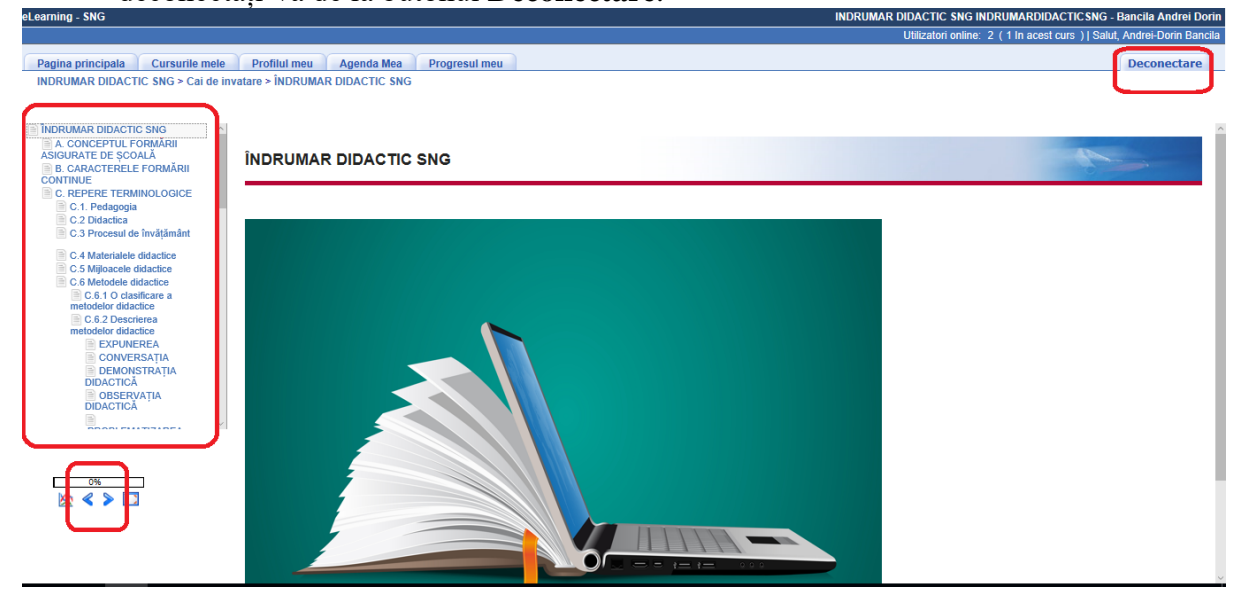

Pentru orice informații suplimentare vă așteptăm la adresa de mail formare.formatori@grefieri.ro.

Vă dorim lectură plăcută!